#### Kanton Schaffhausen, Staatsarchiv

Rathausbogen 4, CH-8200 Schaffhausen T +41 52 632 73 68 staatsarchiv@sh.ch / <u>www.staatsarchiv.sh.ch</u>

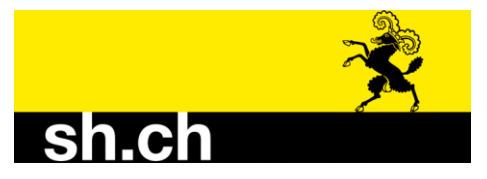

# Anleitung Kirchenbücher im Online-Archivkatalog

### Einstieg über unsere Webseite

#### 1) Link: www.staatsarchiv.sh.ch

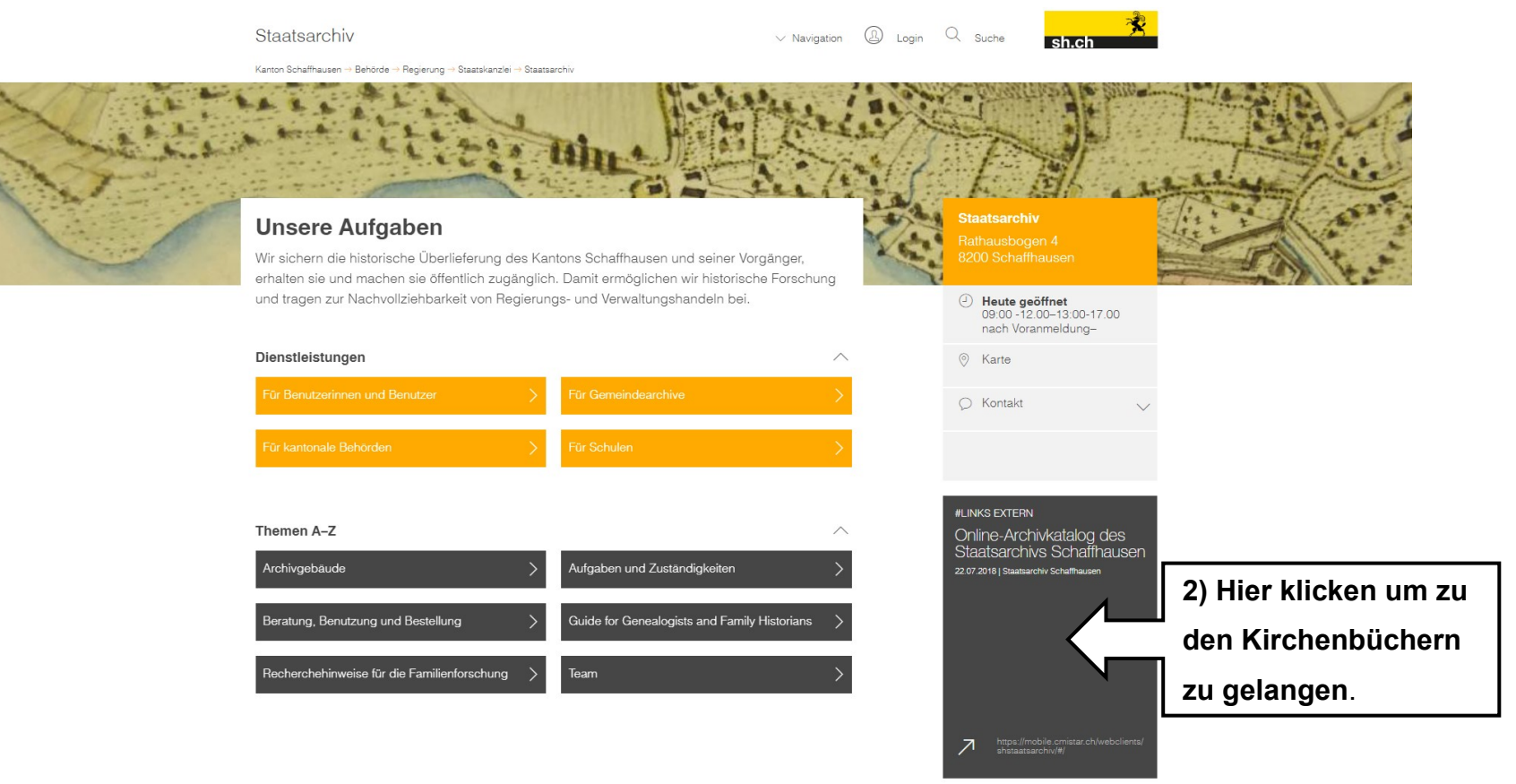

### Archivkatalog des Staatsarchivs Schaffhausen

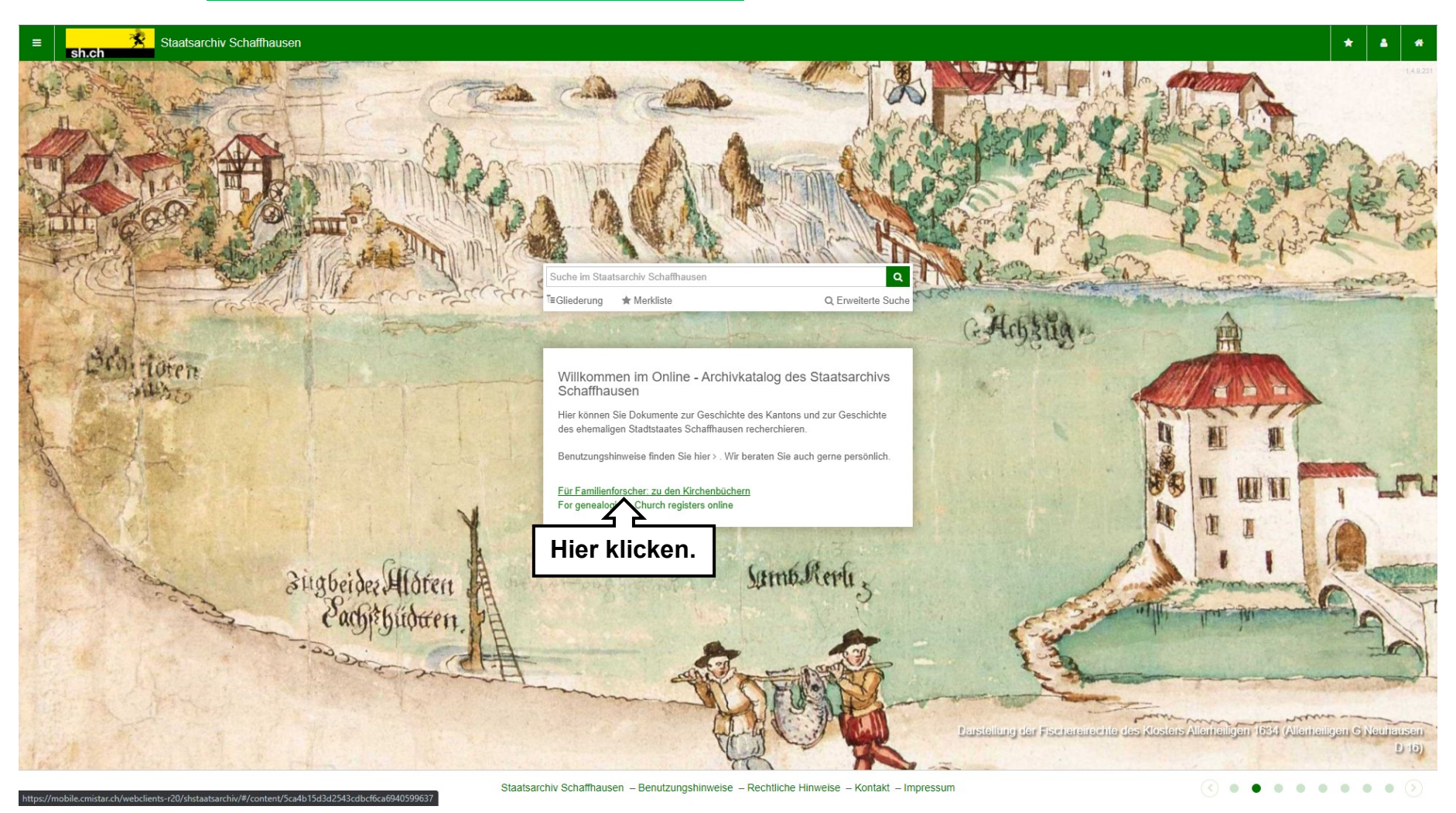

3) Klicken Sie: "Für Familienforscher: zu den Kirchenbüchern".

## Bestand der Kirchenbücher nach Gemeinden

|                                   | Staatsarchiv Schaffha                                                                                                    | iusen                |                                                                                                    |
|-----------------------------------|----------------------------------------------------------------------------------------------------|----------------------|----------------------------------------------------------------------------------------------------|
|                                   | Suche                                                                                                    | a Î                  | ▲ Start > T Gliederung                                                                                                    |
|                                   | Kirchenbücher                                                                                                    |                      | <ul> <li>Staatsarchiv Schaffhausen</li> <li>Staatsarchiv Schaffhausen</li> <li>Provenienzarchiv (Ordnung nach Herkunft, 19. Jh )</li> <li>Volkswirtschaftsdepartement (VD)</li> <li>Amt für Justiz und Gemeinden</li> <li>Zivilstands- und Bürgerrechtswesen</li> <li>Kirchenbücher</li> </ul> Kirchenbücher des Kantons Schaffhausen pro Kirchgemeinde. Signatur: Kirchenbücher 1 Entstehungszeitraum: 1425 - 2002 Archivalienart: Digitalisat (Schriftgut) Verzeichnungsstufe: Bestand |
|                                   | Kirchenbücher 1-1, Altdorf: Von 1600 bis 1732<br>Altdorf in den Kirchenbüchern von Lohn zu find<br>von 1757 bis 1820 und von 1849 bis 1875 in d<br>Kirchenbüchern von Opfertshofen.                       | ist<br>Jen, ⋿<br>Jen |                                                                                                    |
|                                   | Kirchenbücher 1-2, Bargen: Bis 1818 ist Barg<br>in den Kirchenbüchern von Merishausen zu<br>finden.                                                                                                    | en                   |                                                                                                    |
|                                   | Kirchenbücher 1-3, Barzheim: Bis 1848 ist<br>Barzheim in den Kirchenbüchern von Thaynge<br>finden.                                                                                                    | en zu                |                                                                                                    |
| 4) Hier die<br>gewünschte         | Kirchenbücher 1-4, Beggingen: Bis 1644 ist<br>Beggingen in den Kirchenbüchern von                                                                                                    |                      | Kontext       Zugang       Dateien (1)         Provenienzen: Zivilstandsamt des Kantons Schaffhausen       Hier sehen Sie         Detailinformationen       zum angewählten         Bestand.       Bestand.                                                                                                    |
| Gemeinde wählen<br>und anklicken. | Gemeindearchiv Schleitheim,<br>Gemeindeverwaltung, Gass 15, CH-8226<br>Schleitheim.                                                                                                    |                      |                                                                                                    |
|                                   | Kirchenbücher 1-5, Beringen                                                                                                    |                      |                                                                                                    |
|                                   | Kirchenbücher 1-6, Bibern: Von 1600 bis 1732<br>Bibern in den Kirchenbüchern von Lohn zu fin<br>Von 1768 bis 1821 und von 1849 bis 1875 ist<br>Bibern in den Kirchenbüchern von Opfertshofe<br>zu finden. | ? ist<br>den.<br>en  |                                                                                                    |

### Kirchenbücher einer Gemeinde

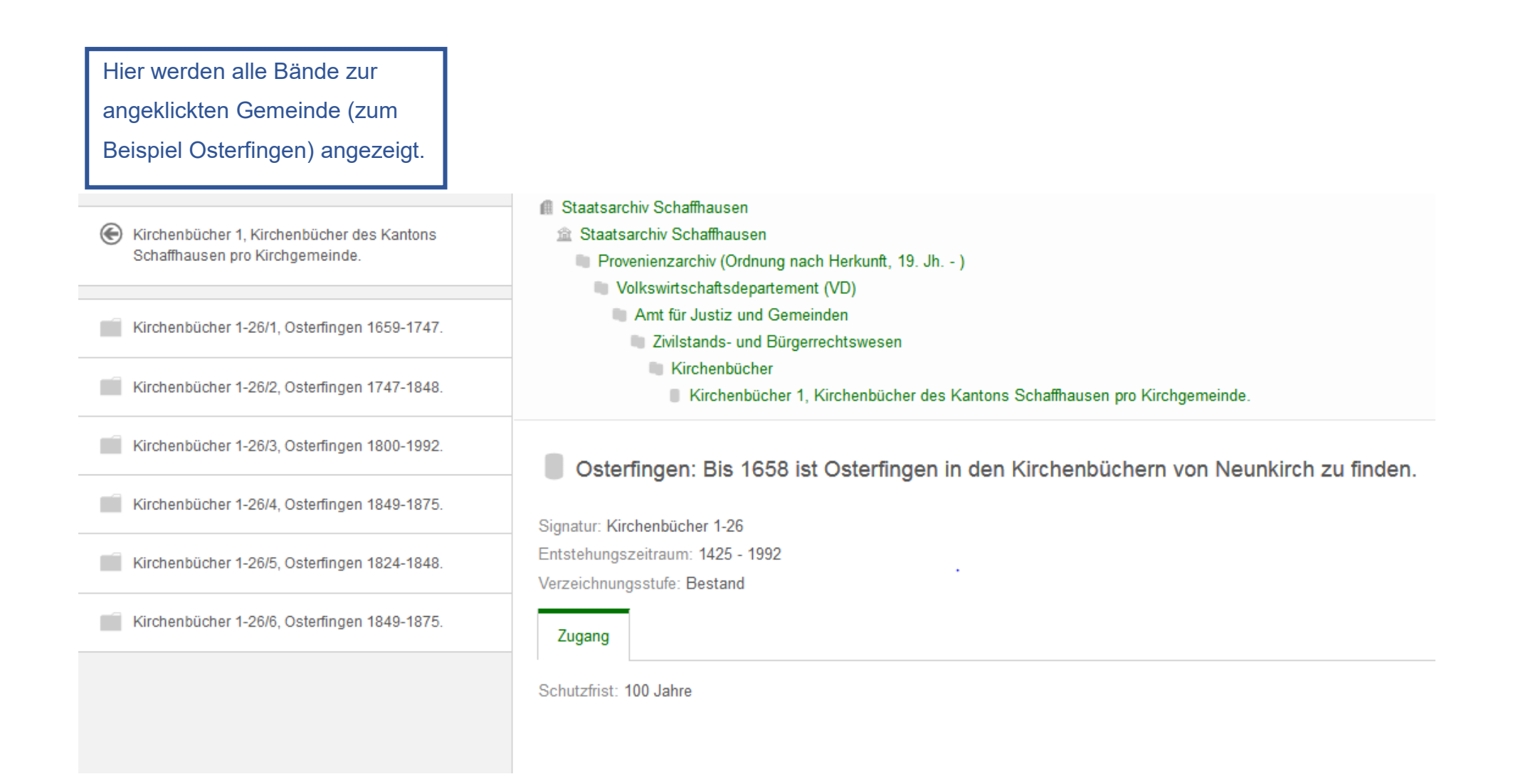

### **Einzelner Band**

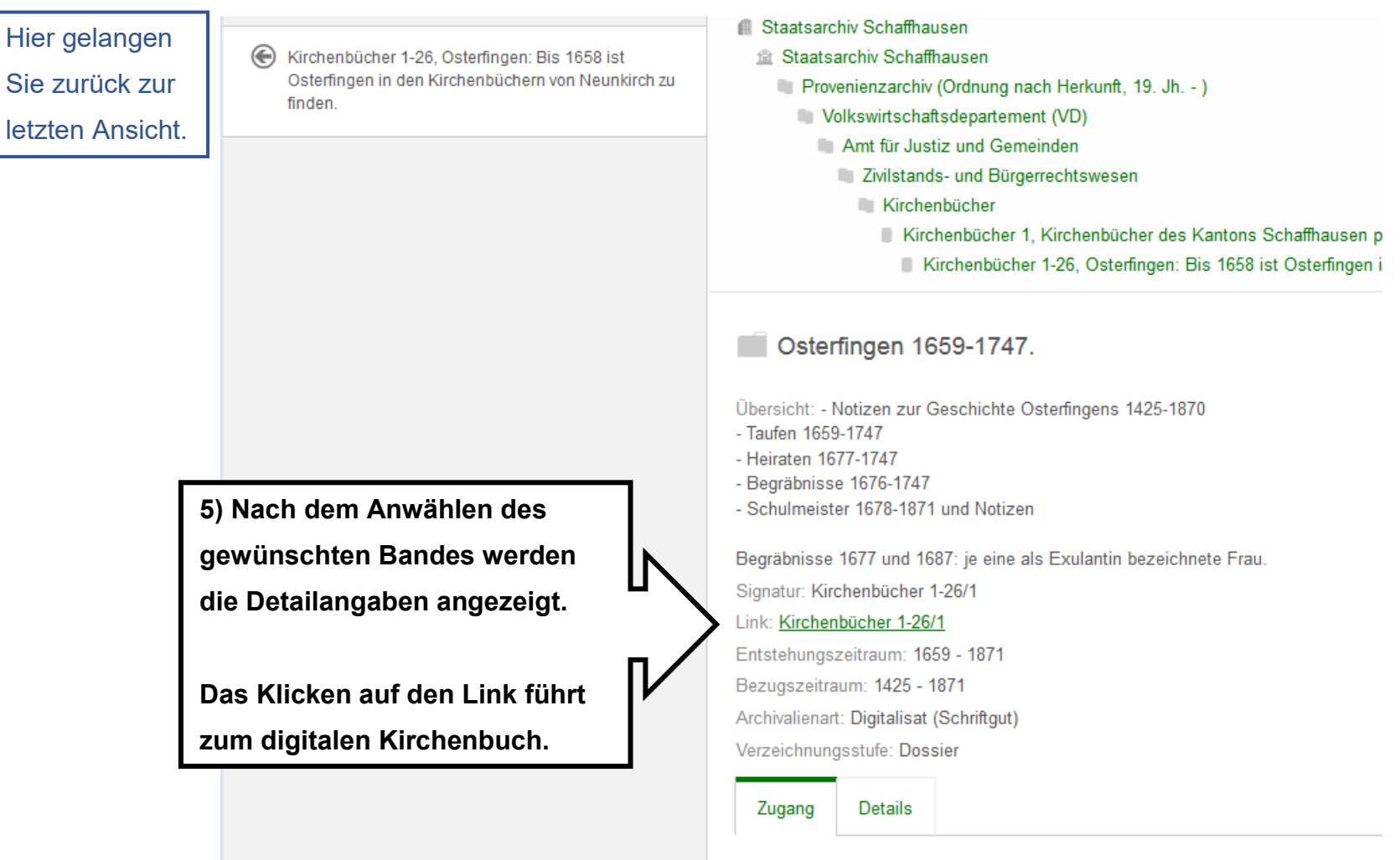

Schutzfrist: 100 Jahre

# **Digitales Kirchenbuch**

Sie sind nun im digitalen Kirchenbuch und können vor- und zurückblättern.

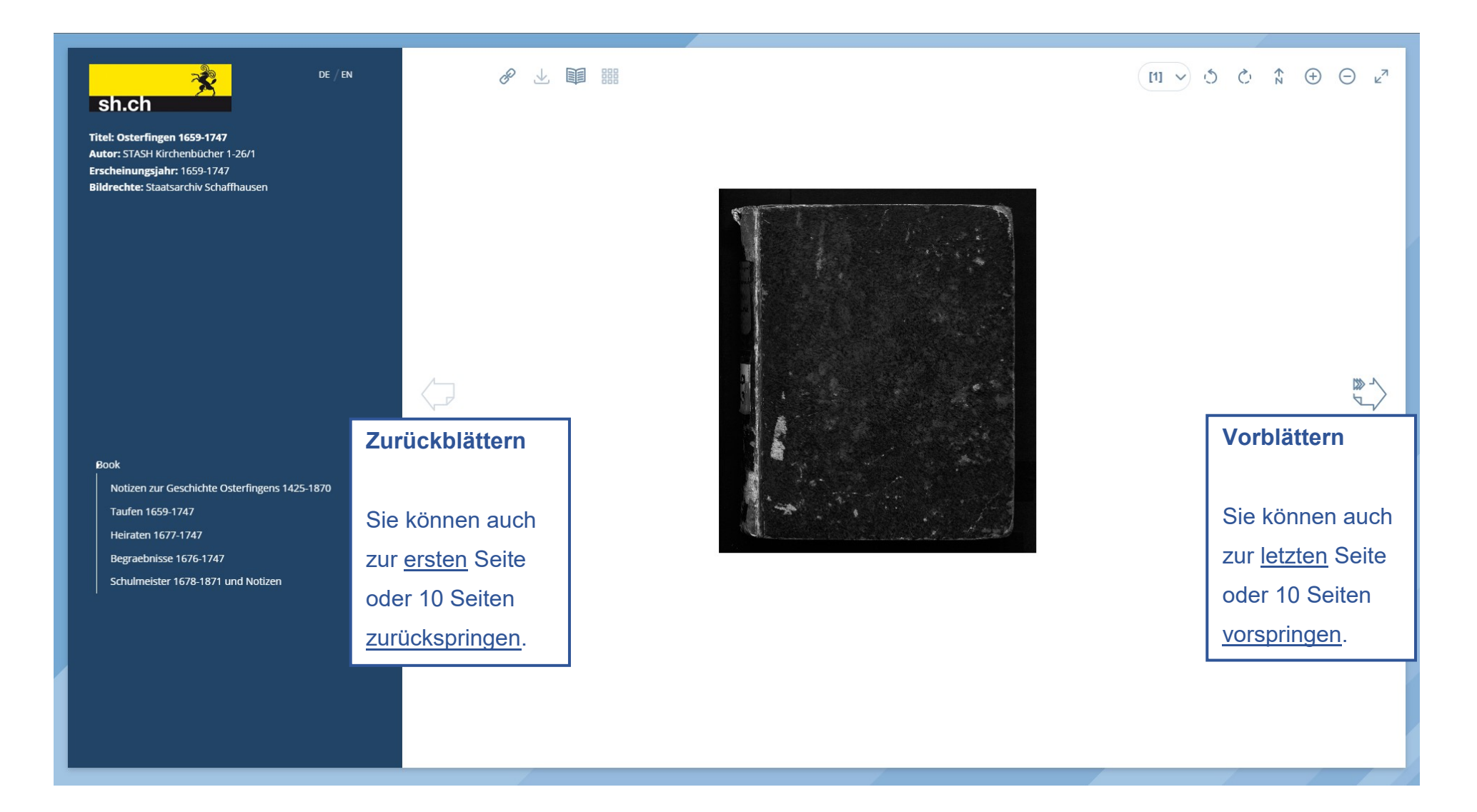

### Funktionen einzeln erklärt

Auf den folgenden Seiten wird Ihnen das Programm detailliert erklärt.

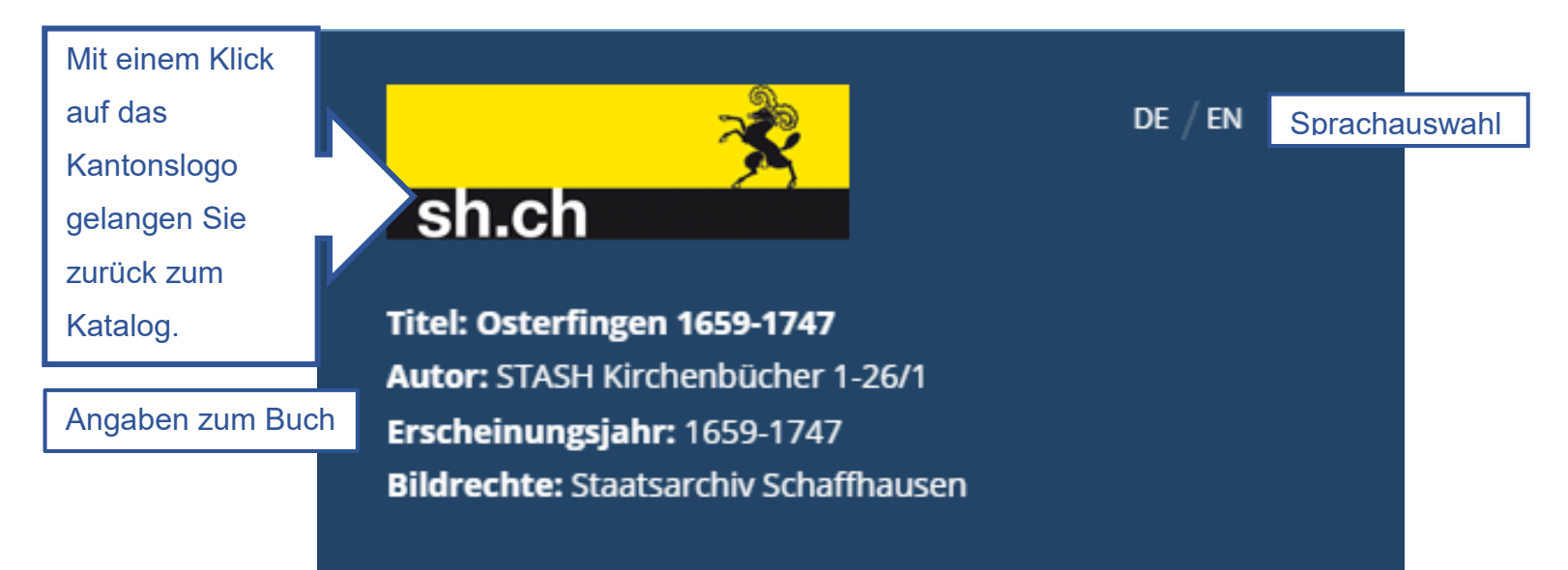

#### Book

Notizen zur Geschichte Osterfingens 1425-1870

Taufen 1659-1747

Heiraten 1677-1747

Begraebnisse 1676-1747

Schulmeister 1678-1871 und Notizen

Hier klicken um direkt zu den einzelnen Abschnitten des Buches zu gelangen.

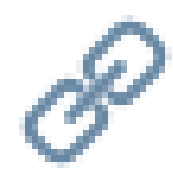

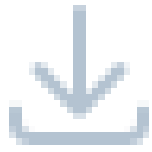

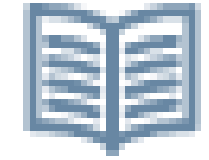

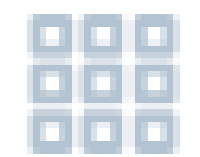

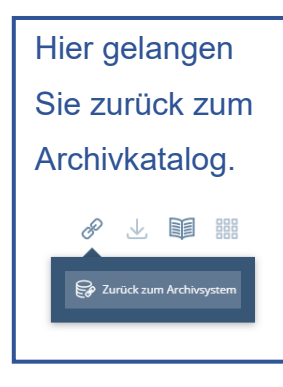

Diese Option ist nicht aktiv.

Anzeige als Einzelseite oder

Doppelseite.

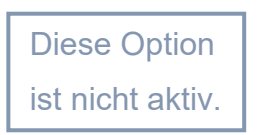

#### Staatsarchiv Schaffhausen

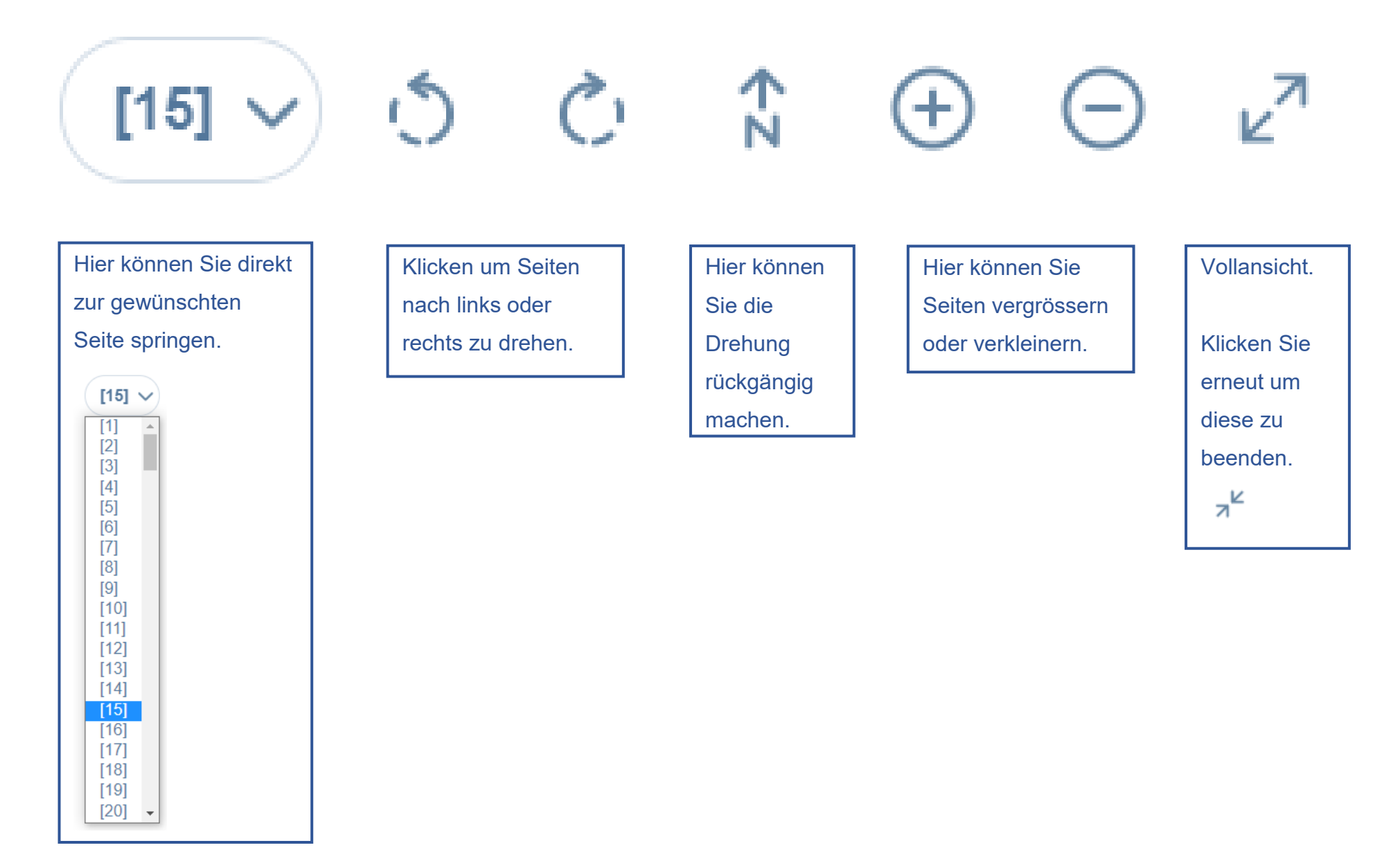